## AutoView® 3008/3016 Switches Firmware Release Notes Version 1.1.0.19 March 15, 2010

This document outlines:

- 1. Update Instructions
- 2. Switch Firmware Version and Language Support Information
- 3. Enhancements
- 4. Fixes
- 5. Known Issues
- 6. Flash Update Failure Recovery

\_\_\_\_\_

Update Instructions

\_\_\_\_\_

Please refer to your user manual for detailed instructions to update the switch.

\_\_\_\_\_

Switch Firmware Version and Language Support Information

\_\_\_\_\_

The following AutoView switches are supported with this update:

| Switch   | English                                                               | Spanish | French | German | Italian | Simplified | Japanese |
|----------|-----------------------------------------------------------------------|---------|--------|--------|---------|------------|----------|
|          |                                                                       |         |        |        |         | Chinese    |          |
| AutoView | The file 'autoview_3008_3016_1_1_0_19.fl' will support all languages. |         |        |        |         |            |          |
| 3008     |                                                                       |         |        |        |         | _          | -        |
| AutoView |                                                                       |         |        |        |         |            |          |
| 3016     |                                                                       |         |        |        |         |            |          |

Enhancements

This release contains the following enhancements:

- LDAP
- IPv6 (Local and Remote)
- Digital Share Mode
- Hardware Encryption
- Appliance Upgrade via FTP

Fixes

\_\_\_\_\_\_

This release contains the following fixes:

1. Video viewer full scale is supported, but other scaling options are not supported

\_\_\_\_\_\_\_

\_\_\_\_\_

2. Video encryption is not supported.

## Known Issues

\_\_\_\_\_

This release contains the following issues: 1. None.

## FLASH Update Failure Recovery

If the green power LED on the back panel of the AutoView switch blinks every two seconds, the switch is in recovery mode. Use the following steps to recover from a failed FLASH upgrade: 1. Set up the TFTP server with server IP address 10.0.0.20.

2. Rename the FLASH update file to the appropriate filename from the following list and place it into the appropriate directory on the TFTP server.

| Switch              | Filename    |
|---------------------|-------------|
| AutoView 3008, 3016 | CMN-1082.fl |

3. If the AutoView switch is not on, turn it on now.

4. The recovery process will start automatically.

NOTE: If you do not have a TFTP server, there are several shareware and freeware programs on the Internet that you can download and install.